# C Device Uell®

HD Video Signal Generator

DeviceWell Shenzhen Technology Co., Ltd.

Ver:1.1

# PG9301(SDI+HDMI+YPbPr+CVBS Signal generator)

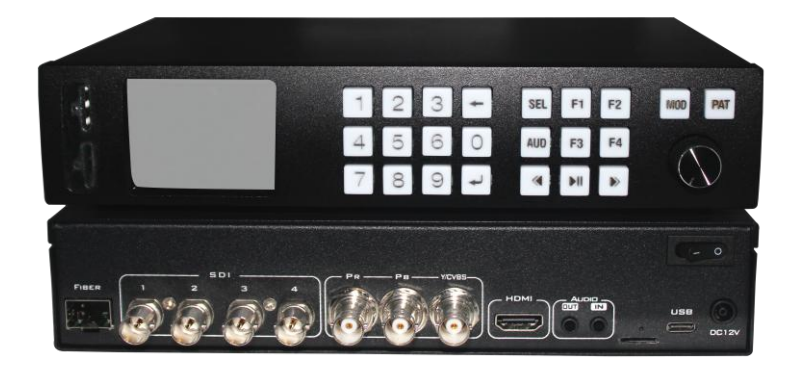

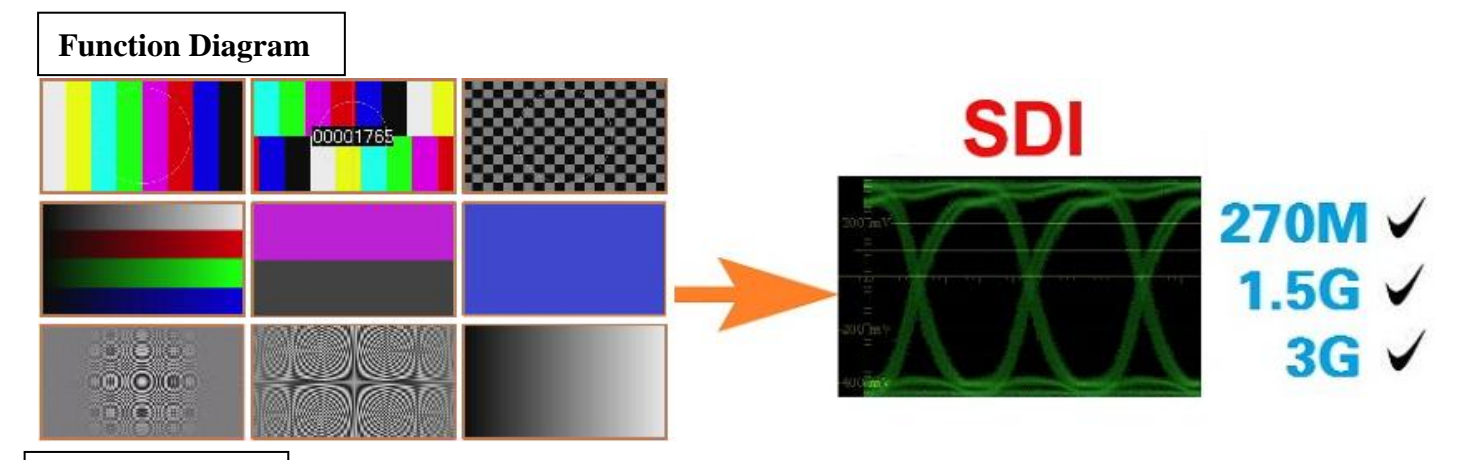

#### **Product Brief**

DeviceWell high definition video signal generator, support SDI, HDMI, YPbPr and CVBS signal output. The test pattern including: color bar, Center Circle, cross line, chess, gray scale, Single color, Frame counter, Fresnel Circle, Dynamic Circle and dynamic color Bar. Device Highest support 1080P@60HZ output, downward compatibility. Can be widely used in SDI, HDMI, YPbPr and CVBS video signal test. The system supports local knob control, such as change the resolution and the test pattern, it Can be widely used in research and development, production, and high-definition video equipment aging test etc..

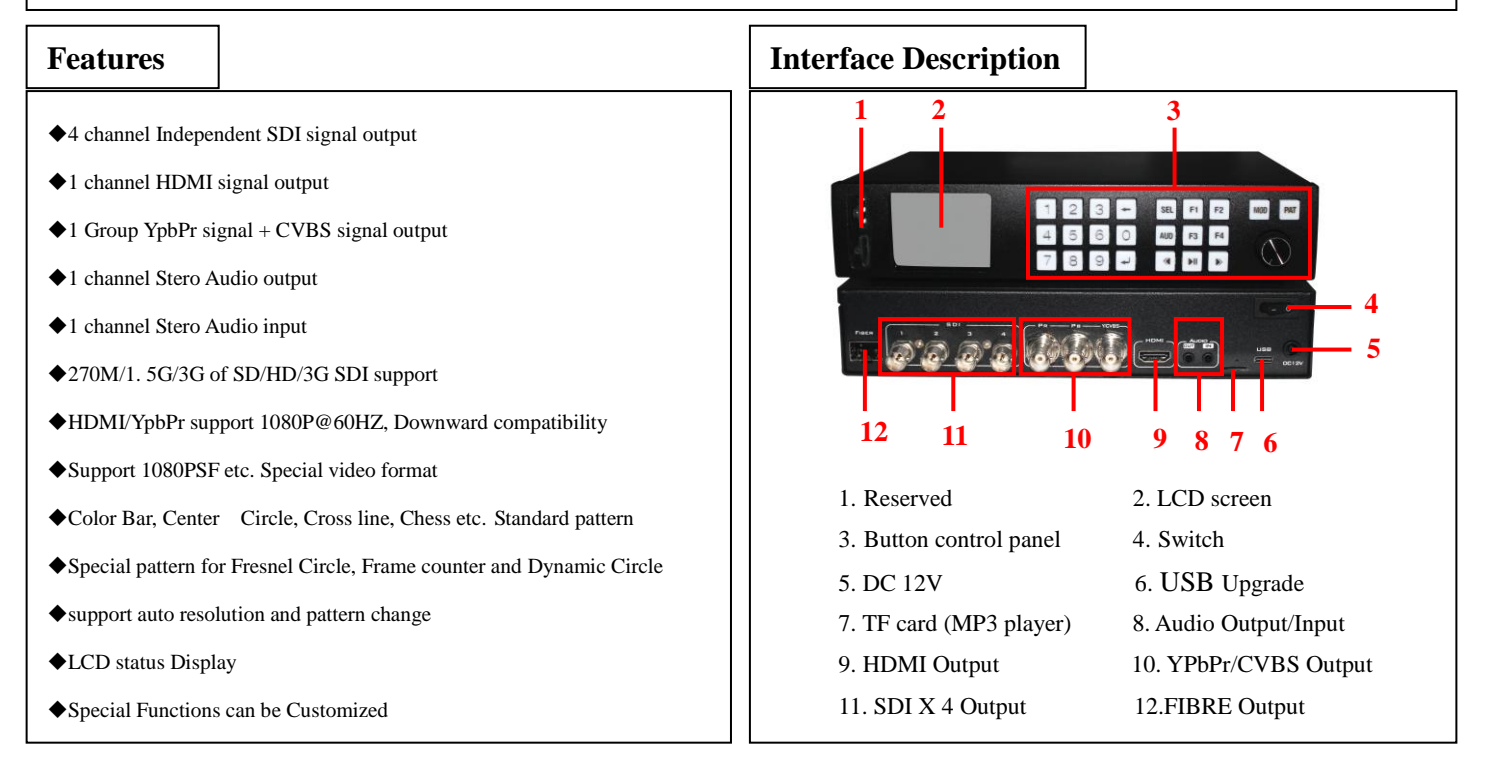

| Product Parameters |                          |                                   |  |  |  |
|--------------------|--------------------------|-----------------------------------|--|--|--|
| Product name       | HD Video Signal Generato | HD Video Signal Generator         |  |  |  |
| Product model      | PG9301                   |                                   |  |  |  |
|                    | Output Signal            | SDI (serial digital video signal) |  |  |  |
|                    | Connector                | BNC IEC169-8 STD                  |  |  |  |
| SDI Output         | Rate                     | 270M~2.97G                        |  |  |  |
|                    | Signal Amplitude         | 800mV±10%                         |  |  |  |
|                    | Impedance                | 75Ω                               |  |  |  |
|                    | Output Signal            | Standard DHDMI signal             |  |  |  |
|                    | Connector                | HDMI                              |  |  |  |
| HDMI Output        | Signal Amplitude         | 800mV±10%(100R)                   |  |  |  |
|                    | Impedance                | 100Ω                              |  |  |  |
| YPbPr Output       | Output Signal            | Standard YPbPr signal             |  |  |  |
|                    | Connector                | BNC X 3                           |  |  |  |
|                    | Signal Amplitude         | 800mV±10%(75R)                    |  |  |  |
|                    | Impedance                | 75Ω                               |  |  |  |
|                    | Output Signal            | Standard CVBS signal              |  |  |  |
| CVPS Output        | Connector                | BNC                               |  |  |  |
|                    | Signal Amplitude         | 800mV±10%(75Ω)                    |  |  |  |
|                    | Impedance                | 75Ω                               |  |  |  |
|                    | Output Signal            | Analog stereo audio               |  |  |  |
| Audio Output       | Digital sampling         | 48K                               |  |  |  |
| Audio Output       | Impedance                | 600Ω                              |  |  |  |
|                    | Connector                | Earphone                          |  |  |  |
|                    | Input Signal             | Analog stereo audio               |  |  |  |
| Audio Input        | Digital sampling         | 48K                               |  |  |  |
| Audio Input        | Impedance                | 600Ω                              |  |  |  |
|                    | Connector                | Earphone                          |  |  |  |
|                    | Operating voltage        | DC12V                             |  |  |  |
|                    | Power                    | <5W                               |  |  |  |
| Common Parameters  | Host size                | 230 X165 X50 mm                   |  |  |  |
|                    | Control panel            | Button and knob                   |  |  |  |
|                    | Weight                   | 1.2 KG                            |  |  |  |

# Order model

| Product model | Function                           | Chassis type | Type of power         | Memo                        |
|---------------|------------------------------------|--------------|-----------------------|-----------------------------|
| PG9301        | SDI、HDMI、YpbPr and CVBS            | MINI         | AC-DC 12V             | Max support 3G SDI          |
| PG9101        | SDI、HDMI、YpbPr and CVBS            | MINI         | AC-DC 12V             | Max support 1.5G SDI        |
| PG9302        | SDI                                | MINI         | AC-DC 12V             | Max support 3G SDI          |
| PG9102        | SDI                                | MINI         | AC-DC 12V             | Max support 1.5G SDI        |
| PG9601        | SDI、HDMI                           | MINI         | AC-DC 12V             | Max support 6G SDI          |
| PG6008A       | 8 Group16 Channel                  | 1U           | Hot plug power supply | Support for remote on / off |
| PG6016B       | 16 Group 32 Channel                | 2U           | Hot plug power supply | Support for remote on / off |
| PG6002A       | Multi-channel SDI signal generator | 1U           | Standard power supply |                             |

#### **SDI** Display test

Application

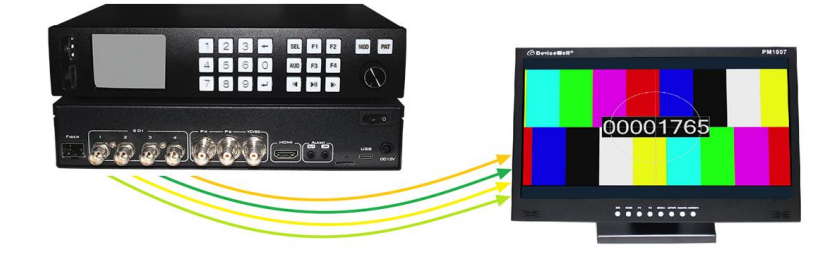

#### **SDI Optical transceiver transmission test**

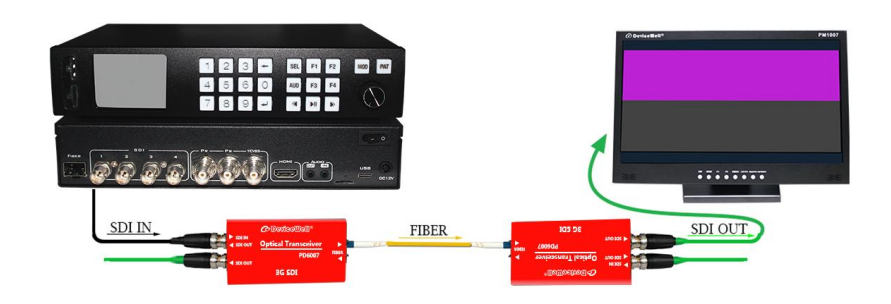

#### SDI Matrix test

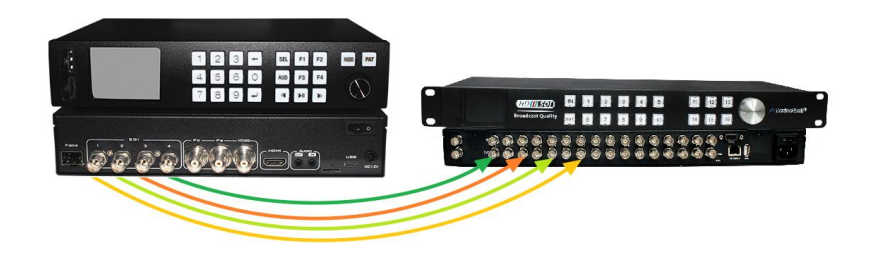

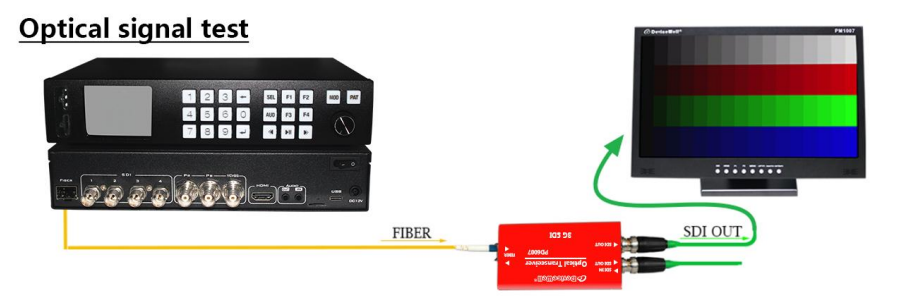

#### HDMI Matrix test

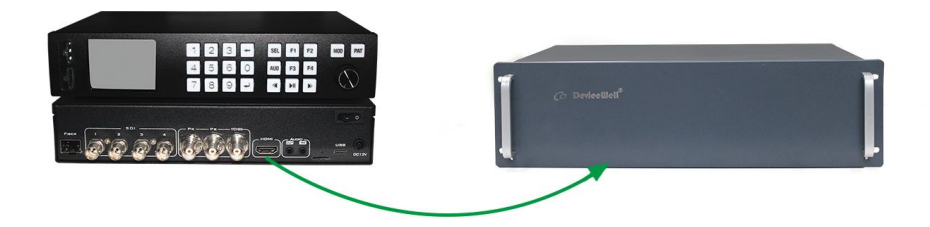

#### YPbPr /CVBS Signal test

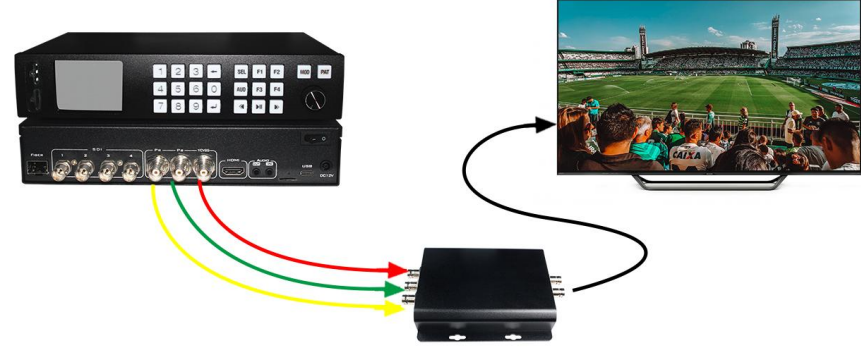

| Chann | el Resolution List |              |              |              |              |              |      |
|-------|--------------------|--------------|--------------|--------------|--------------|--------------|------|
| NUM   | Resolution         | SDI          | HDMI         | YPbPr        | CVBS         | Ref Standard | Memo |
| 1     | 652I/576I 50       | ~            | ~            | $\checkmark$ | $\checkmark$ |              |      |
| 2     | 525I/480I 60       | ~            | ~            | √            | $\checkmark$ |              |      |
| 3     | 720P 50            | ~            | ~            | √            |              |              |      |
| 4     | 720P 60            | ~            | $\checkmark$ | $\checkmark$ |              |              |      |
| 5     | 1080P 24 PSF       | $\checkmark$ | $\checkmark$ | $\checkmark$ |              |              |      |
| 6     | 1080I 50           | $\checkmark$ | $\checkmark$ | $\checkmark$ |              |              |      |
| 7     | 1080I 60           | √            | $\checkmark$ | $\checkmark$ |              |              |      |
| 8     | 1080P 24           | √            | $\checkmark$ | $\checkmark$ |              |              |      |
| 9     | 1080P 25           | √            | √            | √            |              |              |      |
| 10    | 1080P 30           | √            | √            | √            |              |              |      |
| 11    | 1080P 50           | √            | $\checkmark$ | √            |              |              |      |
| 12    | 1080P 60           | √            | $\checkmark$ | √            |              |              |      |
| 13    | 720P 24            | √            | ~            | √            |              |              |      |
| 14    | 720P 25            | √            | √            | √            |              |              |      |
| 15    | 720P 30            | √            | $\checkmark$ | $\checkmark$ |              |              |      |
| 16    | PAL                |              |              |              | $\checkmark$ |              |      |
| 17    | NTSC               |              |              |              | $\checkmark$ |              |      |
| 18    | 1080P 50 LBS       | ~            |              |              |              |              |      |
| 19    | 1080P 60 LBS       | ~            |              |              |              |              |      |
| 20    | 1080P 59 LBS       | ~            |              |              |              |              |      |
| 21    | 720P 29.97         | ~            |              |              |              |              |      |
| 22    | 720P 59.94         | 1            |              |              |              |              |      |
| 23    | 1080P 23 PSF       | 1            |              |              |              |              |      |
| 24    | 1080I 59.94        | √            |              |              |              |              |      |
| 25    | 1080P 23.98        | 1            |              |              |              |              |      |
| 26    | 1080P 29.97        | $\checkmark$ |              |              |              |              |      |
| 27    | 1080P 59.94        | $\checkmark$ |              |              |              |              |      |

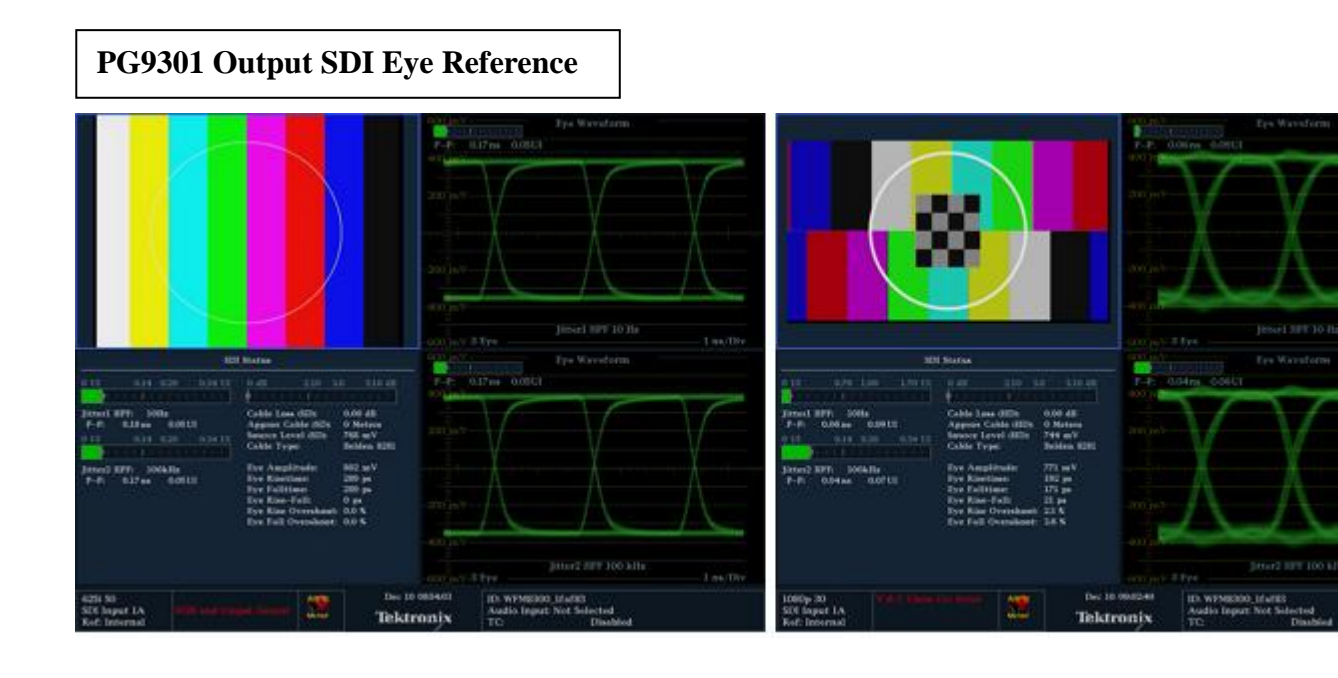

PG9301 Output Test Pattern Reference

| 00001765 |  |
|----------|--|
|          |  |
|          |  |
|          |  |
|          |  |
|          |  |

# Test screen corresponding mode

| model | Test Pattern                      | model | Test Pattern         |
|-------|-----------------------------------|-------|----------------------|
| 1     | Dynamic Color Bar, Dynamic Circle | 16    | 256 Gray             |
| 2     | Frame Count、 Dynamic Circle       | 17    | Fresnel Circle_Grey  |
| 3     | Chess, Center Circle, Frame       | 18    | Fresnel Circle_Red   |
| 4     | Color Bar, Center Circle          | 19    | Fresnel Circle_Green |
| 5     | Color Bar、Gray                    | 20    | Fresnel Circle_Blue  |
| 6     | Gray                              | 21    | Gray Curve           |
| 7     | Gray 2                            | 22    | Red Curve            |
| 8     | Chess, Center Circle              | 23    | Green Curve          |
| 9     | 256 Color Gray                    | 24    | Blue Curve           |
| 10    | 64 Color Gray                     | 25    | White                |
| 11    | 32 Color Gray                     | 26    | Red                  |
| 12    | 16 Color Gray                     | 27    | Green                |
| 13    | 256 Color Gray_Red                | 28    | Blue                 |
| 14    | 256 Color Gray_Green              | 29    | Black                |
| 15    | 256 Color Gray_Blue               | 30    | PathLogic            |

| Test pattern      |                       |
|-------------------|-----------------------|
| Test Pattern      | Application           |
| Color Bar         | Color Correction      |
| Center Circle     | Position correction   |
| Chess/Cross       | Geometric correction  |
| Gray              | Brightness correction |
| Color Gray        | Color Correction      |
| Single color      | Color Correction      |
| Black, White      | Color temperature     |
| Frame Count       | Frame Loss/Delay      |
| PathLogic         | EQ/PLL                |
| Fresnel Circle    | Resolution            |
| Dynamic Color Bar | Motion correction     |
| Dynamic Circle    | Motion correction     |

**PG9301 Instructions for Use** 

# **Button arrangement**

| 1 | 2 | 3 | - | SEL | F1 | F2 | MOD | PAT           |
|---|---|---|---|-----|----|----|-----|---------------|
| 4 | 5 | 6 | 0 | AUD | F3 | F4 | (   |               |
| 7 | 8 | 9 | - | ۲   | M  | ۲  |     | $\mathcal{I}$ |

Update the switch position of the play/pause and next song buttons. The function of the enter button is the same as that of the knob button.

## **1.TIMING Set Up**

#### 1.10peration mode one

In the status page (STATUS PAGE), use the SEL button to select MOD SEL, operate the numeric keyboard to input the PATTERN number, and press the ENTER button to confirm to switch to the corresponding TIMING.

|                        | STATU    | 5                |                                |
|------------------------|----------|------------------|--------------------------------|
| MOD SE                 | L 12     |                  |                                |
| MOD:<br>PAT :<br>ALD : |          | 12.108<br>2.Frar | iOP 60HZ<br>ne Count<br>Stereo |
| F1<br>M+               | F2<br>M- | F3<br>P+         | F4<br>P-                       |
| MP3 :                  | PLAY     | L00              | P ALL                          |

#### 1.20peration mode two

In the status page (STATUS PAGE), directly use the M-/M+ button to quickly switch TIMING.

#### 1.30peration mode three

In the status page (STATUS PAGE), press the knob to select the MOD option. At this time, the MOD option will change to the selected color, as shown in the figure below. At this time, rotating the knob can quickly switch TIMING.

|                      | STATU    | 5                |                               |
|----------------------|----------|------------------|-------------------------------|
| MOD SE               | L 12     |                  |                               |
| MOD:<br>PAT:<br>AUD: |          | 12.108<br>2.Frar | OP 60HZ<br>ne Count<br>Stereo |
| F1<br>M+             | F2<br>M- | F3<br>P+         | F4<br>P-                      |
| MP3 :                | PLAY     | L00              | P ALL                         |

#### 1.4Operation mode four

Press the MOD button to enter/exit the mode list page, use the knob to select the corresponding TIMING, press the knob to confirm the selected TIMING.

|                | TIMIN                                 | IG       |          |
|----------------|---------------------------------------|----------|----------|
| MOD:           |                                       | 12.108   | OP 60HZ  |
| 11<br>12<br>13 | 1080P 50HZ<br>1080P 60HZ<br>720P 24HZ |          |          |
| F1<br>M+       | F2<br>M-                              | F3<br>P+ | F4<br>P- |
| MP3 :          | PLAY                                  | LOO      | P ALL    |

## 2.PATTERN Set Up

2.10peration mode one

In the status page (STATUS PAGE), use the SEL button to select PAT SEL, operate the numeric keyboard to input the mode number, and press the ENTER button to confirm to switch to the corresponding PATTERN.

|                        | STAT     | JS               |                               |
|------------------------|----------|------------------|-------------------------------|
| PAT SE                 | L 2      |                  |                               |
| MOD:<br>PAT :<br>AUD : |          | 12.108<br>2.Frar | OP 60HZ<br>ne Count<br>Stereo |
| F1<br>M+               | F2<br>M- | F3<br>P+         | F4<br>P-                      |
| MP3 :                  | PLAY     | L00              | P ALL                         |

#### 2.20peration mode two

In the status page (STATUS PAGE), directly use the P-/P+ button to quickly switch PATTERN.

#### 2.3Operation mode three

In the status page (STATUS PAGE), press the knob to select the PAT option. At this time, the PAT option will change to the selected color, as shown in the figure below. At this time, rotating the knob can quickly switch PATTERN.

|                      | STATU    | 5                |                               |
|----------------------|----------|------------------|-------------------------------|
| MOD SEI              | 12       |                  |                               |
| MOD:<br>PAT:<br>ALD: |          | 12.108<br>2.Fran | 0P 60HZ<br>ne Count<br>Stereo |
| F1<br>M+             | F2<br>M- | F3<br>P+         | F4<br>P-                      |
| MP3 :                | PLAY     | L00              | P ALL                         |

#### 2.40peration mode four

Press the PAT button to enter/exit the PATTERN list page, use the knob to select the corresponding pattern, and press the knob to confirm the selected pattern.

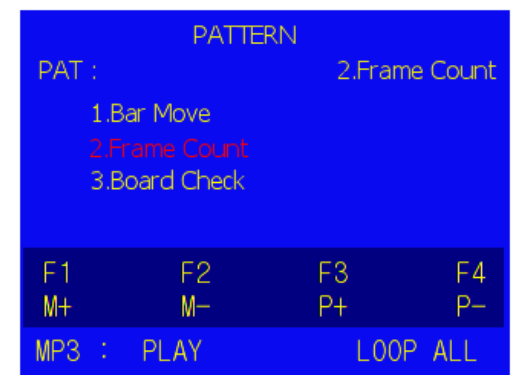

## **3.Audio mode settings**

3.1Under the status page (STATUS PAGE), the Audio button can quickly switch the sound output mode, stereo (stereo), LEFT, RIGHT, MUTE.

|                      | STATUS   |                  |                               |
|----------------------|----------|------------------|-------------------------------|
| MOD SEL              | . 12     |                  |                               |
| MOD:<br>PAT:<br>ALD: |          | 12.108<br>2.Frar | OP 60HZ<br>ne Count<br>Stereo |
| F1<br>M+             | F2<br>M- | F3<br>P+         | F4<br>P-                      |
| MP3 :                | PLAY     | L00              | P ALL                         |

## 4. Music playback control

4.1In the status page (STATUS PAGE), use the SEL button to select AUD SEL, operate the numeric keyboard to input the audio file number, and press the ENTER button to confirm to play the specified audio file.

|                        | STAT     | US               |                                |
|------------------------|----------|------------------|--------------------------------|
| MP3 SE                 | EL O     |                  |                                |
| MOD:<br>PAT :<br>AUD : |          | 12.108<br>2.Frar | iOP 60HZ<br>ne Count<br>Stereo |
| F1<br>M+               | F2<br>M- | F3<br>P+         | F4<br>P-                       |
| MP3 :                  | PLAY     | L00              | P ALL                          |

4.2PREV to play the previous song, NEXT to play the next song

- 4.3Specify the audio file to play: Place the file on the TF card as required
  - 4.3.1Name the audio file in the following format: 001xxx.mp3 mp3"
    - [The first three digits of the file name must be three digits]
- 4.3.2Name the new folder 01, and put the audio files in the 01 folder 4.4MP3 Play status display

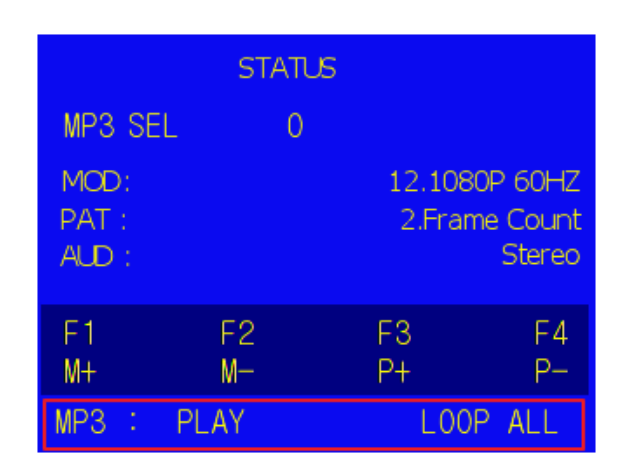